# Elaborado pela DGTI

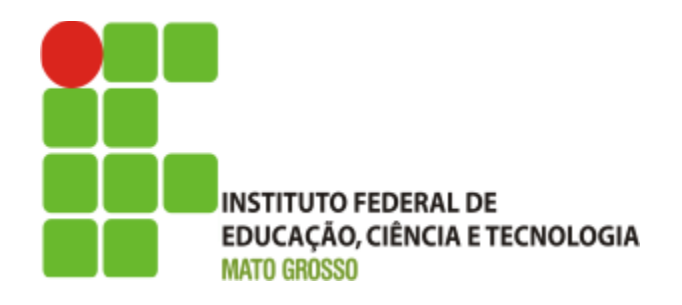

## Sistema SUAP

Módulo RH

Mapeamento de atualização/registro de e-mail secundário

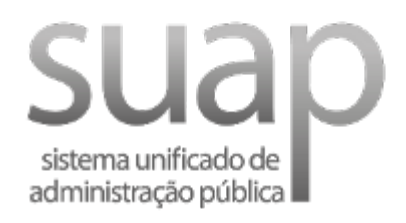

Outubro/2017

-

#### Escopo do Sistema SUAP – MÓDULO RH

O módulo de Gestão de Pessoas possui como característica a integração com o sistema SIAPE. Para o usuário atualizar senha no sistema SUAP, necessita de um e-mail secundário cadastrado no sistema SIAPE (realizado pela DGSP). O suap possui integração com o sistema SIAPE, possibilitando assim a importação dos dados. No entanto, após análise técnica da macro (arquivo de extração de dados), e contato com a equipe do IFRN, verifica-se que os dados de e-mail **não estão mais presente no arquivo extrator do SIAPE**.

Diante da situação e demanda de atualização de e-mail secundário dos servidores alocados no sistema SUAP, **recomenda-se o seguinte procedimento a ser seguido:** 

i) Alteração e/ou registro de e-mail pelo coordenador de Gestão de Pessoas do Campus;

#### Alteração e/ou registro de e-mail secundário:

- 1. Atualize o e-mail secundário ou registre um novo e-mail (http://dgti.ifmt.edu.br/conteudo/pagina/manuais-gestao-de-pessoas/)
  - a) Acessar menu: Gestão de Pessoas -> Servidores, em seguida no campo buscar inserir o número da matrícula para pesquisar o servidor.
  - b) Em seguida, clicar na opção ver servidor (lupa), para em seguida clicar no botão Editar.
  - c) No botão Editar, escolher opção e-mail para registrar um novo e-mail ou atualizar e-mail.
  - d) Após o registro de e-mail, torna-se possível o servidor atualizar senha através das opções Esqueceu sua senha? ou deseja alterar sua senha?, disponível na página inicial do SUAP (ver documento Perguntas frequentes sobre o gerenciamento do portal institucional do IFMT, <u>página 10</u>).

#### Contatos:

Diretoria de Gestão de Tecnologia da Informação – DGTI

- 1. Sistema GLPI (abertura de chamado): <u>http://glpi.ifmt.edu.br</u>
- 2. Telefone: (65) 3616-4190

### Matrial de Apoio

- 1. Perguntas frequentes sobre o gerenciamento do Portal Institucional do IFMT: Endereço eletrônico: <u>http://dgti.ifmt.edu.br/conteudo/pagina/manuais-de-aplicativos/</u>
- 2. Autenticação, disponível no sítio da DGTI.

## Sumário de Informações do Documento

Tipo de Documento: Mapeamento para registro de e-mail

Responsável: DGTI

Resumo: Este documento é destinado a auxiliar o usuário na operacionalização de registro/atualização de e-mail secundário no SUAP.

| Versão | Data       | Mudanças                                             |
|--------|------------|------------------------------------------------------|
| 1.0    | 05/10/2017 | Mapeamento elaborado por<br>Alexandre A. de Carvalho |
|        |            |                                                      |

.